## Création d'un fichier élève pour importation dans J'ade

Si vous disposez d'un logiciel de gestion d'école (*ex : Darwin, Manager d'école, Le Directeur* ...) celui-ci intégre normalement un outil qui vous permet d'exporter directement les fichiers élèves des classes de CE2 pour une importation dans J'ADE (au format .txt ou .csv).

Si vous ne disposez pas d'un outil vous permettant de le faire automatiquement, voici la procédure qu'il faut suivre :

## 1) Ouvrez le logiciel Bloc-notes :

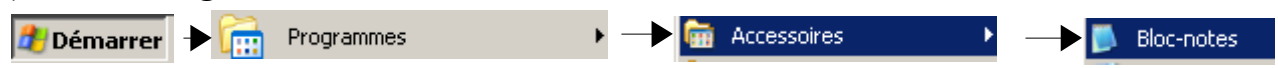

2) Saisissez la liste de vos élèves (une liste par classe) de la façon suivante :

Nom;Prénom;Date\_naissance(jj/mm/aaaa);Sexe(M\_ou\_F);Code\_PCS;

| Fichier | Edition | Format | Affichage | ?        |
|---------|---------|--------|-----------|----------|
| Dupon   | id;Geoi | rges;1 | 0/04/19   | 97;M;99; |
| Duran   | id;Albi | ert;14 | /03/199   | 7;M;99;  |
| Marti   | n;Luci  | as;21/ | 07/1997   | ;M;99;   |
| Orain   | i:Claui | die:08 | /12/199   | 7:F:99:  |

Vérifiez que les données soient correctement saisies et qu'il n'y ait **pas d'espace avant ou après un point-virgule**.

## 3) Enregistrez votre fichier au format .txt

Fichier/Enregistrer

| Nom du fichier : | 0440512y               | • | Enregistrer |
|------------------|------------------------|---|-------------|
| Туре :           | Fichiers texte (*.txt) |   | Annuler     |
| Codage :         | ANSI                   | • |             |

Nommez ainsi votre fichier : 044+RNE\_Ecole\_avec\_lettre (voir exemple ci-dessus)

Si dans l'école il y a **plusieurs classes de CE2**, nommez la première <mark>0440512y\_1</mark>, la seconde 0440512y\_2, et ainsi de suite.

## 4) Envoyez par e-mail ce(s) fichier(s) en pièce-jointe à votre Maître animateur TICE.

🗐 0440512y.txt